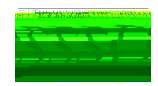

## !"#\$%&"'()"\*'+),-.)/)")%,' O1('"1'2&)")-"%'"\*%'3441551\$-")1&,'6714%,,' 8159/%"%': '!#.5)"'2&"-;%'<175'=344%,,).)/)">'?%@#%,"A'

"#\$!%&'(\$)\*'+, !-.!/0)1&+-&!2\*\$\*!300-44-51+\$!6, !/, 478'0'+, !+-!1\*\*'\*+!\*+25\$&+\*!9'+#!5'\*16'8'+'\$\*!'&! +#\$!7)-0\$\*\*!-.!-6+1'&'&:!100-44-51+'-&\*;!!!

"#\$%\$&%'!()'!\*+,-'..!

 $\label{eq:constraint} $$ -!^{+1}+!!#$!?0-0$^{*1}-.!$$ 0$ ('&:!100-44-51+'-&^{1}+!'' #$!%&'($)^{*'}+, 4, -2!42^{*}+!^{2}64'+!+#$!=&+1>$! ?-)446, !2^{*}&:!300-44-51+$;!!@&0$!+#$!.-)4!'^{1}*264'++$54+#$!Office of Student Services & Success!EOSSSF!'^{1}:!2+-41+'018, !&-+'. '$5;!$ 

3.+\$)!+#\$!\*264'\*\*'-&!-.!+#\$!=&+1>\$!?-)4!E300\$\*\*'6'8'+, !G\$H2\$\*+f4, -2!9'88!6\$!168\$!+-!\*264'+!, -2)! 5-024\$&+\*!.)-4!, -2)!8'0\$&\*\$5!08'&'018!7)-.\$\*\*'-&18!-)!#\$18+#!01)\$!7)-('5\$)!'&!\$8\$0+)-&'0!.-)41+;!=.! ,-2!1)\$!\*\$\$>'&:!&-&I1015\$4'0!100-44-51+'-&\*&155'+'-&18!.-)4\*!1)\$!1(1'8168\$!.)-4!+#\$!OSSS! 9\$6\*'+\$;!J-2!42\*+!5-9&8-154.'88!-2+&\*1(\$!1&5!278-15!+#\$!0-478\$+\$5!.-)4E\*F!'&+-!300-44-51+\$;!

"-!5-!+#'\*d.-88-9!+#\$!\*+\$7\*!6\$8-9K!

300\$\*\*!300-44-51+\$!1&5!8-:!'&+-!+#\$!L,;/0)1&+-&!7-)+18;!

3.+\$)!B-::'&:!'&+-!300-44-51+\$4,-2!9'&!6\$!5')\$0+\$5!+-!+#'\*!71:\$K!

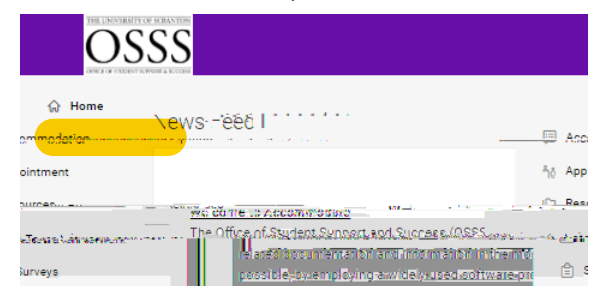

M; A8'0>!! ""#\$\$#%&'(#)

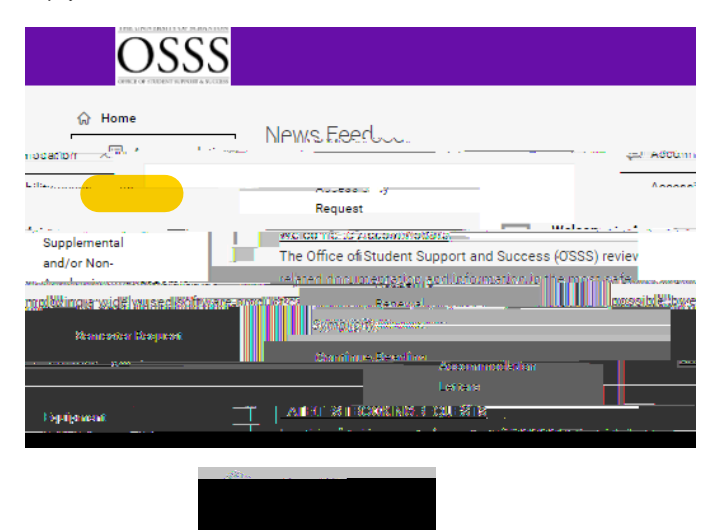

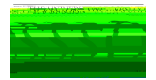

N; A8'0>!! ""+, , (-(.('/\*O+12+, '

L1>\$!\*2)\$!+-!.'&!-2+!1&!.'\$85\*!1&5!1&\*9\$)!1&!H2\$\*+'-&\*!-&!-4:!+#'\*!.-)4;!!=.!,-2!1)\$! )\$H2\$\*+'&:!&-&I1015\$4'0!100-44-51+'-&\*d5-9&8-15d.'&!-2+!1&5!\*\$&5!+#\$!.-)4! +-!,-2)!4\$5'018!7)-('5\$)!+-!6\$!0-478\$+\$5!-&!,-2)!6\$#18.;!!

"#\$! 4\$5'018! 7)-('5\$)! should \*264'+! +#\$! .-)4! +-! +#\$! Office of Equity and Diversity (OED) -)! \*\$&5! '+! 610>! +-! , -2d \*-! , -2! 01&! 278-15! '+! in Accommodate 18-&: !9'+#!+#\$!-+#\$)!5-024\$&+\*;!!38!5-024\$&+\*!1&5!.-)4\*!01&! be 278-15\$5! 1.+\$)!+#\$! 0-478\$+'-&! -.! +#\$! =&+1>\$! ?-)4! E300\$\*\*'6'8'+,! G\$H2\$\*+F! 0! \*\$!/012\$%%#3!4, -02' #%.56\$7'.56, +2.!

P; A8'0>!32-\$('\*1+!+#\$!6-++-4!-.!+#\$!.-)4.